# Morgen kann kommen. Wir machen den Weg frei.

#### PIN-Änderung in Windata

Schritt 1: Öffnen Sie Windata und gehen Sie in der Menüleiste auf Stammdaten  $\rightarrow$  Administrator für HBCI. Bitte wählen Sie den VR-NetKey Zugang aus, für den Sie die PIN ändern möchten, und gehen auf bearbeiten.

| 🔀 windata 9 SQL                            |       |                                    |              |                      |                 |
|--------------------------------------------|-------|------------------------------------|--------------|----------------------|-----------------|
| Datei Protokoll Meldungen Tools Update Inf | Hilfe |                                    |              |                      |                 |
| Favoriten                                  |       |                                    |              |                      |                 |
| Ausführen                                  |       |                                    |              |                      |                 |
| Kontoinformationen                         |       |                                    |              |                      |                 |
| Elektronisches Postfach                    |       |                                    |              |                      |                 |
| Zahlungsverkehr                            |       | Administrator für Homebanking Kon  | takte        |                      | >               |
| PayPal                                     |       |                                    |              |                      |                 |
| Stammdaten                                 |       | Banking Kontakte                   |              |                      |                 |
| Bankkontakte                               |       | 3                                  |              |                      |                 |
| Auftraggeber                               |       |                                    |              |                      |                 |
| Gläubiger-ID                               |       | Folgende Homebanking Kontakte sin  | d auf diesen | n System installiert | . Die mit einem |
| Idministrator für HBCI (FINTS)             |       | Ausrufezeichen markierten Kontakte | müssen no    | ch synchronisiert    | werden.         |
| Contengruppen                              |       |                                    |              |                      |                 |
| Zahlungsempfänger                          |       | Liste aller Kontakte:              |              |                      | Aktualisieren   |
| ahlungspflichtige                          |       | Kontakt                            | BLZ          | Benutzerkennun       | a               |
| erwendungszweck                            |       | Volksbank IIIm Biberach            | 63090100     |                      |                 |
| Categorien                                 |       | Volksbank Ulm Biberach #2          | 63090100     |                      |                 |
| ankberater                                 |       | Volksbank Ulm Biberach #2          | 63090100     |                      |                 |
| Statistik                                  |       | Voksbank om Eberach #5             | 03090100     |                      |                 |
| Suchen                                     |       |                                    |              |                      |                 |
| Verwaltung                                 |       |                                    |              |                      |                 |
| Extras                                     |       |                                    |              |                      |                 |
| Datenbanken                                |       | Synchronisieren N                  | eu           | Bearbeiten           | Entfernen       |
| Löschen                                    |       |                                    |              |                      |                 |
| Import/Export                              |       | Über DataDesign Banking (DDBAC)    |              |                      |                 |
| HBCI (FinTS)                               |       |                                    |              |                      |                 |
| Service-Rechenzentren                      |       |                                    |              |                      | Schließen       |
| Verbunddaten                               |       | -                                  | _            |                      |                 |
| Kreditinstitut                             |       |                                    |              |                      |                 |
| FU 00000                                   |       |                                    |              |                      |                 |

#### Schritt 2: Klicken Sie auf PIN ändern

| dministrator für Homeba    | nking Kontakte |                      | >         |
|----------------------------|----------------|----------------------|-----------|
| Kontakt bear               | beiten         |                      |           |
| Kontakt                    |                |                      |           |
| Name:                      | Volksbank Ulm  | -Biberach            |           |
| Kreditinstitut:            | 63090100       |                      |           |
| Sicherheitsverfahren:      | 972 Smart-TAN  | plus optisch / USB   |           |
| Aktionen                   |                |                      |           |
| TAN Liste verwalten        |                | Geheime PIN          |           |
|                            |                | PIN ändern           |           |
|                            |                | <u>PIN sperren</u>   |           |
| Zugang verwalten           |                | Kontodaten           |           |
| Name/Kennung ändern        |                | Konten verwalten     |           |
| HBCI Version ändern        |                | Synchronisieren      |           |
| Internet Verbindung ändern | ern            | Sicherheitsverfahren | auswählen |
|                            |                | TAN Medien verwalter | 1         |
|                            |                |                      | Schließen |

# Morgen kann kommen. Wir machen den Weg frei.

#### Schritt 3: Geben Sie Ihre aktuelle PIN ein

| ~   |
|-----|
| ~   |
| ~   |
|     |
|     |
|     |
|     |
|     |
| 8 9 |
|     |

Schritt 4: Vergeben Sie nun Ihre neue PIN. Die neue PIN muss folgende Kriterien erfüllen:

- Die PIN kann rein numerisch aufgebaut sein oder muss mindestens eine Ziffer und einen Großbuchstaben enthalten. Die Verwendung von Sonderzeichen ist optional.
- Die Länge muss zwischen 8 und 20 Zeichen liegen.
- Erlaubte Zeichen: Ziffern (0-9), Buchstaben (a-z, A-Z inkl. Umlaute und ß), Sonderzeichen (@ ! % & / = ? \* + ; : , . \_ - )

Bitte beachten Sie, dass die in Windata beschriebenen Kriterien für den Aufbau der PIN veraltet sind.

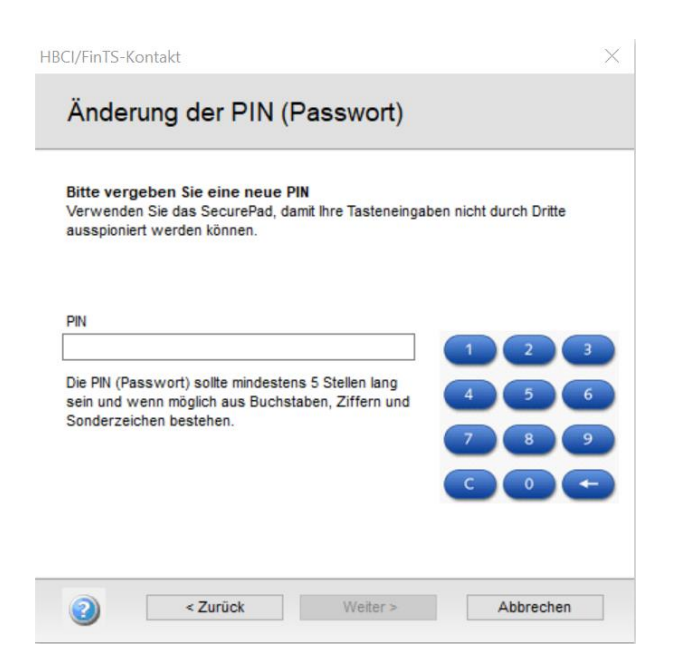

### Morgen kann kommen. Wir machen den Weg frei.

Schritt 5: Bestätigen Sie die neue PIN durch Eingabe einer TAN (VR-SecureGO plus oder Sm@rtTAN)

| Kontakt:                                | Volksbank Ulm-Biberach #2                     |  |
|-----------------------------------------|-----------------------------------------------|--|
|                                         | 506065043                                     |  |
| Verfahren:                              | SecureGo plus (Direktfreigabe)                |  |
| TAN                                     |                                               |  |
| Bitte beacht<br>TAN:<br>Bitte bestätige | en Sie den Vorgang in Ihrer SecureGo plus App |  |

Schritt 6: Im nächsten Schritt wird die PIN geändert und die Änderung bestätigt.

| X HBCI/FinTS-Kontakt                                                                                                    |
|----------------------------------------------------------------------------------------------------|
| Änderung der PIN (Passwort)                                                                                             |
| Folgender Homebanking-Kontakt wurde erfolgreich bearbeitet:<br>Die PIN (Passwort) wurde erfolgreich geändert.           |
| Kontaktname: Volksbank Ulm-Biberach #2<br>Bankleitzahl: 63090100<br>Kreditinstitut: Volksbank Ulm-Biberach<br>VR-NetKey |
| Zugangsart: PIN/TAN                                                                                                    |
| Klicken Sie auf "Fertig stellen" um den Kontakt dauerhaft zu speichern und der<br>Assistenten zu schließen.             |
|                                                                                                    |

Hinweis: Sollten Sie sich Ihre PIN notieren, stellen Sie sicher, dass Sie diese an einem sicheren Ort verwahren, auf den nur Sie Zugriff haben. Vermeiden Sie es, Ihre PIN mit anderen Personen zu teilen oder auf unsicheren Geräten einzugeben.